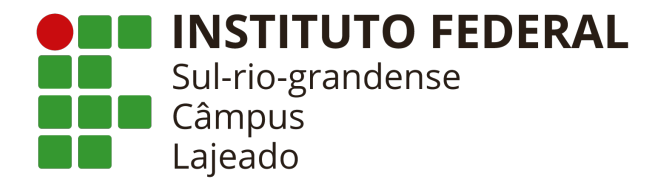

# Guia de acesso ao Pergamum

#### I – Acesso ao sistema:

Para acessar o sistema informatizado da biblioteca do IFSul, basta acessar o endereço eletrônico <u>http://biblioteca.ifsul.edu.br/pergamum/biblioteca/</u>

Para acessar o sistema, basta você clicar em "login", no canto superior direto da página:

| - | LOGIN no Pergamum                                                                       |  |  |  |  |  |  |
|---|-----------------------------------------------------------------------------------------|--|--|--|--|--|--|
|   | Usuário:                                                                                |  |  |  |  |  |  |
|   | Senha:                                                                                  |  |  |  |  |  |  |
|   | Login                                                                                   |  |  |  |  |  |  |
|   | ATENÇÂO                                                                                 |  |  |  |  |  |  |
|   | Usuário: n. de matricula (aluno) ou SIAPE (servidor)<br>Senha: Cadastrada na Biblioteca |  |  |  |  |  |  |
|   |                                                                                         |  |  |  |  |  |  |
|   | Mantenha seu e-mail atualizado no QAcadêmico.                                           |  |  |  |  |  |  |

O usuário consiste na matrícula do estudante ou servidor.

A senha é composta por 6 números e deve ser criada com o servidor da biblioteca (eventuais trocas de senha em caso de esquecimento também devem ser feitas com o servidor da biblioteca)

## II – Consulta de exemplares:

Primeiramente, antes de buscarmos qualquer exemplar, é necessário selecionar o "câmpus Lajeado" para limitar o critério de busca, pois o sistema Pergamum interliga todos os câmpus do IFSul. Para isso, no campo "Unidade de Informação", na lateral direita da página, selecione "Biblioteca Lajeado".

Unidade de Informação: 1 selecionado 🔻

Para consultar exemplares, basta você utilizar o campo de "Pesquisa Geral" do canto superior esquerdo da página (para maior facilidade e acesso às informações, faça login conforme item "I" antes de realizar consultas). A pesquisa poderá ser feita pelo título, nome do autor ou mesmo palavras-chave.

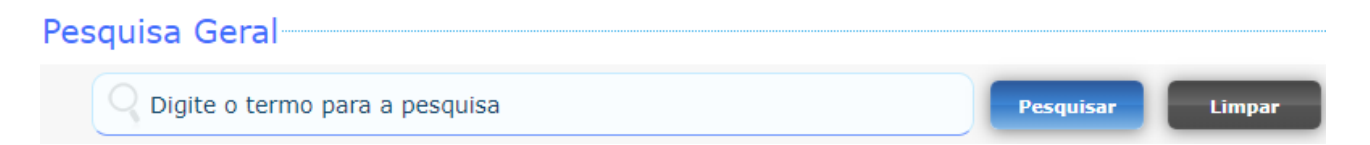

Os exemplares listados com imagem são exemplares físicos, disponíveis nas prateleiras da biblioteca para retirada:

|                                     | Como elaborar projetos de pesquisa - 6. ed. / 2017 - (Livros)                                                       |
|-------------------------------------|----------------------------------------------------------------------------------------------------|
| Antonio<br>Carlos<br>GI COMO        | GIL, Antonio Carlos. Como elaborar projetos de pesquisa. 6. ed. São Paulo, SP: Atlas, 2017. 173 p. ISBN 8597012613. |
| ELABORAR<br>PROJETOS DE<br>PESQUISA | Número de chamada: 001.8 G463c 6.ed. (L)                                                                            |
| £                                   |                                                                                                    |
|                                     | Exemplares   Referência   Marc   Reserva                                                                            |

Para verificar a disponibilidade dos exemplares, basta clicar no campo "Exemplar" e serão listados os exemplares da biblioteca, com a informação "Disponível no Acervo" ou "Emprestado".

Caso todos os exemplares estejam emprestados, há a possibilidade de reserva do exemplar, clicando do campo "Reserva". A reserva impede que o usuário que estiver com o exemplar renove-o e tenha que devolvê-lo findo o prazo de empréstimo e, a reserva ficará "ativa" por 24 horas após a devolução do exemplar, após tal prazo o exemplar é automaticamente liberado para retirada por qualquer usuário.

### III - Consulta de exemplares online:

Os exemplares online são identificados com o seguinte símbolo após a pesquisa:

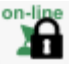

Para acessar o exemplar, basta clicar no símbolo do "cadeado" que o sistema abrirá o livro para sua leitura. Não há possibilidade de impressão dos exemplares online.

## IV – Renovação:

Para renovação dos exemplares, clique em "Meu Pergamum" na parte superior da página:

💭 » Pergamum Mobile | Meu Pergamum | Elogios, sugestões, etc | Sugestões para aquisição | Ajuda

Uma nova janela será aberta pelo navegado, listando os exemplares que o usuário tem emprestados. Caso essa janela não abra automaticamente, verifique no canto direito se o bloqueador de *pop-up* não está ativo e libere a página do Pergamum, assim o procedimento ocorrerá corretamente.

|                                                     | 📑 Pop-up bloqueado                  | ☆ | ٩ |  |
|-----------------------------------------------------|-------------------------------------|---|---|--|
| Os seguintes pop-ups foram bloqueados nesta página: |                                     |   |   |  |
| 0                                                   | Sempre mostrar pop-ups de localhost |   |   |  |

Na janela sobreposta, serão listados os exemplares retirador pelo usuário, a data prevista para devolução, a quantidade de renovações possíveis e o mecanismo de renovação:

| QTítulos pendentes                                 |                   |                           |           |                           |
|----------------------------------------------------|-------------------|---------------------------|-----------|---------------------------|
|                                                    | Data<br>Devolução | Nº Renovações /<br>Limite |           | Multa<br>parcial<br>(R\$) |
| • Administração de vendas - 5. ed. / 2014 - Livros | 24/04/2019        | 0 / 5                     | 😳 Renovar | 0                         |

Para renovar o exemplar, basta clicar no ícone "Renovar".

A renovação será possível até a data prevista para devolução, não havendo possibilidade de renovação de exemplares atrasados.

Em caso de atraso, devolva o exemplar o quanto antes, pois a multa é diária, incluindo feriados e finais de semana.

## V – Multa:

Em caso de atraso na devolução/renovação do exemplar retirado, o sistema Pergamum aplicará R\$ 1,00 por dia de atraso.

O usuário consegue retirar outros exemplares da biblioteca estando com multas de até R\$10,00, a partir de R\$11,00 o sistema Pergamum bloqueia o usuário até a regularização (pagamento) da multa.

Há duas formas de "pagamento" da multa:

1<sup>ª</sup> – emissão de GRU (uma espécie de boleto), que necessita ser paga no Banco do Brasil;

2<sup>ª</sup> – doação de algum livro técnico ou de literatura (que passará por juízo de admissibilidade do servidor da biblioteca) para abatimento da multa.

Para qualquer das opções, procure o servidor da biblioteca.